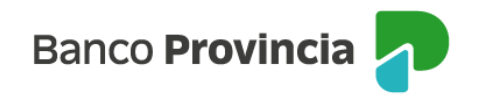

## **Banca Internet Provincia (BIP)**

## **Mis Tarjetas**

Para consultar tus tarjetas de crédito ingresá al menú "Tarjetas", opción "Mis Tarjetas".

En esta pantalla visualizarás tus tarjetas de crédito Visa y/o Mastercard Banco Provincia.

Presionando el botón "Pagar" ubicado a la derecha de cada tarjeta, podrás realizar pagos.

Para visualizar más información sobre la tarjeta de crédito hacé clic en la flecha ubicada a la derecha.

Desde aquí, podrás consultar tu resumen de cuenta, últimas liquidaciones, límites asignados y disponibles. También tendrás disponible un submenú en la esquina superior derecha, donde podrás visualizar "Más opciones", que incluye pedido de aumento de límite, solicitud de adicionales y ver cuotas pendientes, entre otras funciones.

Manual BIP Personas Tarjetas Mis Tarjetas

Página 1 de 1